# Your Virtual Visit Using MyChart Mobile\*

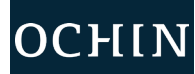

*You can participate in a virtual visit through your mobile device or from a desktop computer with a camera. You can enter the visit up to* **30** *minutes early for Virtual Visits.* 

\*The following images were taken using an Apple iPhone. Android devices may vary slightly.

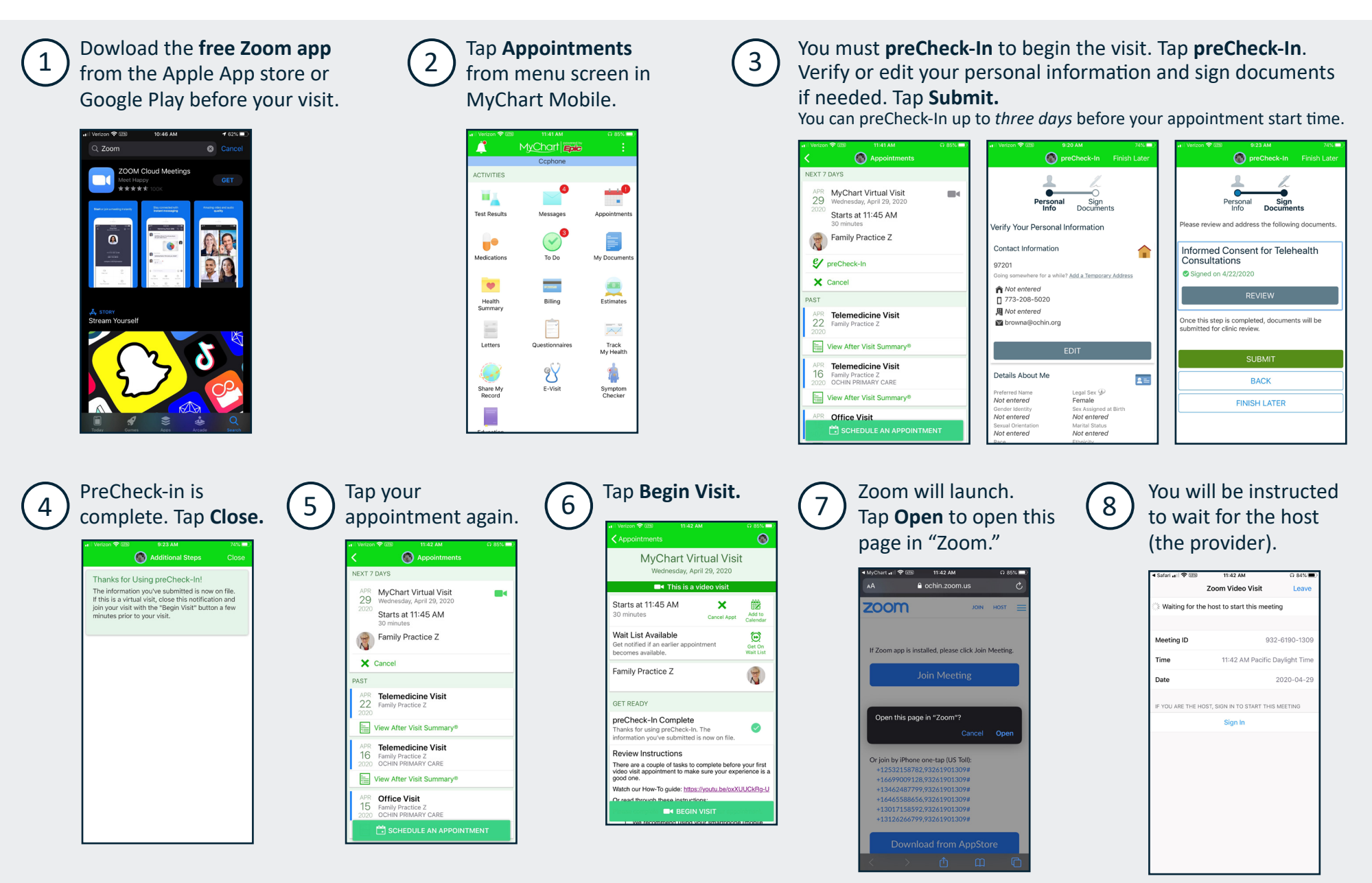

### Connecting to Audio and Video in the Visit

When your provider joins, you will be asked to connect to video and audio.

b

| 9 | Connect to Video                                                |
|---|-----------------------------------------------------------------|
| a | First, tap <b>OK</b> to allow Zoom to use your device's camera. |
|   | ©<br>Video Preview                                              |

|        | "Zoom" Would                              | Like to Assess      |  |
|--------|-------------------------------------------|---------------------|--|
|        | 20011 Would                               | mera                |  |
|        | For people to see y                       | ou during meetings, |  |
|        | Zoom needs acce                           | ss to your camera.  |  |
|        |                                           |                     |  |
|        |                                           |                     |  |
|        |                                           |                     |  |
|        |                                           |                     |  |
|        |                                           |                     |  |
| ioinir | ys snow video previ<br>1g a video meeting | ew dialog when      |  |
|        | 5                                         |                     |  |
|        |                                           |                     |  |
|        |                                           | h Video             |  |
|        |                                           |                     |  |
|        | Join with                                 | out Video           |  |
|        |                                           |                     |  |

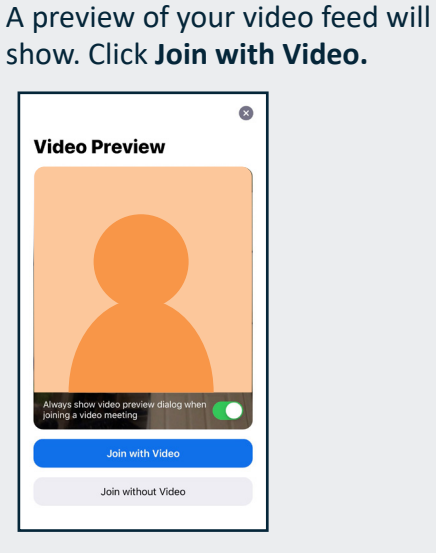

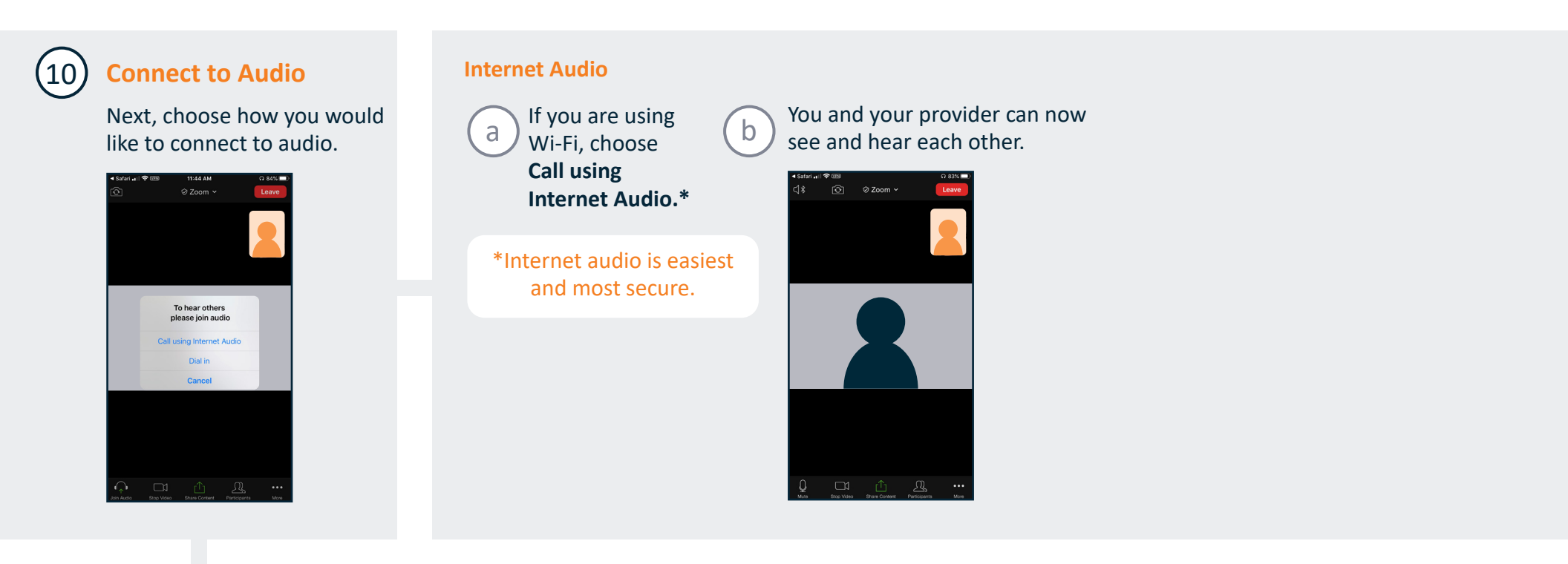

#### **Dial in Audio**

|   | If you need    |
|---|----------------|
| J | to dial into   |
|   | the visit, tap |
|   | Dial in.       |
|   |                |

| ◀ Safari 🚛 🔿                                    | <b>1</b> 23                                                        | Q 83%                  |
|-------------------------------------------------|--------------------------------------------------------------------|------------------------|
| Close                                           | United States                                                      | ~                      |
| TIP: Stay dial<br>After connect<br>the Zoom mee | led in the app<br>ing to audio via phone, ple<br>eting application | ease be sure to return |
| SELECT A NU                                     | MBER TO DIAL                                                       |                        |
| +1 253 215                                      | 8782                                                               | C                      |
| +1 669 900                                      | 9128                                                               | C                      |
| +1 346 248                                      | 7799                                                               | C                      |
| +1 646 558                                      | 8656                                                               | <ul> <li>C</li> </ul>  |
| +1 301 715 8                                    | 3592                                                               | C                      |
| +1 312 626                                      | 6799                                                               |                        |

932 6190 130

| 🖣 Safari 🔐 😤 🖽                                         | 3                                                           |                                           | କ 83%                   |
|--------------------------------------------------------|-------------------------------------------------------------|-------------------------------------------|-------------------------|
| Close                                                  | United S                                                    | tates 🗸                                   |                         |
| TIP: Stay dialed<br>After connecting<br>the Zoom meeti | <b>f in the app</b><br>g to audio via pho<br>ng application | one, please be su                         | e to return             |
| SELECT A NUM                                           | BER TO DIAL                                                 |                                           |                         |
| +1 253 215 87                                          | 82                                                          |                                           | C                       |
| +1 669 900 91                                          | 128                                                         |                                           | C                       |
| +1 346 2 wo                                            | uld you like to dia<br>automat                              | al into the meetin<br>ically?             |                         |
| +1 646 £ Aft                                           | er dialing into th<br>return to                             | e meeting, please<br>Zoom                 | Q                       |
| +1 301 7                                               | Cancel                                                      | Dial                                      | 9                       |
| +1 312 626 67                                          | 99                                                          |                                           | •                       |
| The meeting ID<br>You can ignore a                     | and participant II<br>any messages tha                      | D will be dialed au<br>at ask you for the | tomaticall<br>se number |
| If you use anoth following inform                      | er device to dial,<br>ation                                 | you may also nee                          | d the                   |
| Meeting ID                                             |                                                             | 9                                         | 32 6190 1               |
|                                                        |                                                             |                                           |                         |

### d Tap Call.

You will be taken to the phone call. Your meeting ID is entered automatically. Stay on the line, and navigate back to your Zoom app.

| ◀ Safari 🔐 😤 🖽                                         | B 11:45 AM                                                                 | O 82%                                       |
|--------------------------------------------------------|----------------------------------------------------------------------------|---------------------------------------------|
| Close                                                  | United States ~                                                            |                                             |
| TIP: Stay dialed<br>After connecting<br>the Zoom meeti | <mark>d in the app</mark><br>g to audio via phone, pleas<br>ng application | e be sure to return to                      |
| SELECT A NUM                                           | BER TO DIAL                                                                |                                             |
| +1 253 215 87                                          | 82                                                                         | C                                           |
| +1 669 900 91                                          | 128                                                                        | C                                           |
| +1 346 248 77                                          | 799                                                                        | C                                           |
| +1 646 558 8                                           | 656                                                                        | C                                           |
| +1 301 715 85                                          | 92                                                                         | C                                           |
| +1 312 626 67                                          | 99                                                                         | C                                           |
| The meeting ID<br>You can ignore a                     | and participant ID will be d<br>any messages that ask you                  | lialed automatically.<br>for these numbers. |
| Ca<br>21                                               | ll +1 (253)<br>5-8782,,,9326190                                            | 01309#204                                   |
| Manhan In                                              | Cancol                                                                     | 000.0100.100                                |

You and your provider can now see and hear each other.

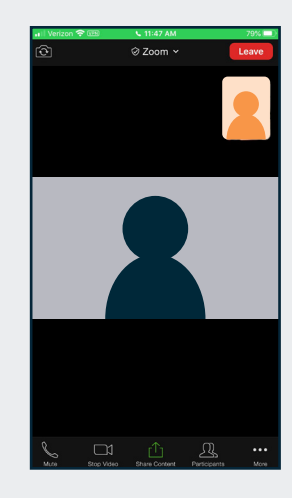

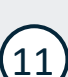

## When your visit is over, you can access your After Visit Summary in MyChart.

| 🔐 Verizon 🗢 🖽 🛛 11-                                                   | 48 AM Ω 78% 📼      |  |  |
|-----------------------------------------------------------------------|--------------------|--|--|
| K 🛞 Api                                                               |                    |  |  |
| FUTURE                                                                |                    |  |  |
| You have no upco                                                      | oming appointments |  |  |
| PAST                                                                  |                    |  |  |
| APR Telemedicine<br>29 Family Practice Z<br>2020                      | Visit              |  |  |
| View After Visit S                                                    | Summary®           |  |  |
| APR<br>22<br>2020 Family Practice Z                                   | Visit              |  |  |
| View After Visit S                                                    | 3ummary®           |  |  |
| APR <b>Telemedicine</b><br>16 Family Practice Z<br>2020 OCHIN PRIMARY | Visit              |  |  |
| View After Visit S                                                    | oummary®           |  |  |
| APR Office Visit<br>15 Family Practice Z<br>2020 OCHIN PRIMARY        | CARE               |  |  |
| View After Visit S                                                    | 3ummary®           |  |  |
| SCHEDULE AN APPOINTMENT                                               |                    |  |  |

#### April 2020

This project is supported by the Health Resources and Services Administration (HRSA) of the U.S. Department of Health and Human Services (HHS) under the grant number H2QCS30280 "Health Center Controlled Networks", through the use of funds from the total annual award of \$2,730,000.00

#### e contents are those of the author(s) and do not necessarily represent the official views of, nor an endorsement, by HRSA, HHS or the U.S. Government.

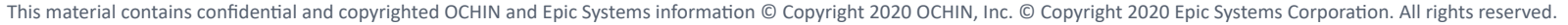